## **Duke** Clinical Research Institute Quick Reference Card

# **CTMS Biorepositories**

## **Biorepository Overview and Expectations**

*Biorepositories*, also called *Biobanks*, represent collections of specimens that are intended to be used for future research. In CTMS, there are multiple Biorepository tabs available to authorized users. These tabs:

- Enable you to capture information about biospecimens that were collected for future research.
  - The **Biorepositories** screen tab details when specimens were collected and how they were stored.
  - The **Biorepository Analyses** screen tab contains details about the previously collected specimens that are now being used in a biorepository analysis protocol.
- Are available to all protocol team members in protocols that have been flagged for biorepository tracking.
- Are an extension of the protocol, but roles are not automatically assigned. For example, the *Biobank PI* or *Analysis PI* is not assumed to be the same as the *site PI*. (However, the same person could be listed in each location with different roles.)

| Role                           | Responsibilities                                                                                                    |  |  |  |  |
|--------------------------------|----------------------------------------------------------------------------------------------------|--|--|--|--|
| Biorepository<br>Team          | Manages biorepository data across all<br>protocols. This dedicated staff maintains th<br>information in <i>all</i> Biorepository protocol<br>tabs, including adding, updating, deleting,<br>querying, and viewing biorepository data.                              |  |  |  |  |
| DCRI Service<br>Desk Analyst   | Assigns biorepository protocol access requests to appropriate CTMS administrators.                                                                                                    |  |  |  |  |
| CTMS Support<br>Representative | Configures protocols for biorepository<br>tracking, and processes requests for<br>maintaining terms, lists, and other<br>configuration requests. Once a protocol has<br>been flagged, all protocol team members can<br>track biorepository data for that protocol. |  |  |  |  |
| Protocol Team                  | Maintains biorepository protocols assigned<br>to them ( <i>My Biorepositories</i> ), including<br>adding, updating, deleting, querying, and<br>viewing biorepository data.                                                                                         |  |  |  |  |
|                                | Biorepository data is primarily entered<br>by the protocol's Project Lead (PL), Lead<br>Clinical Research Associate (LCRA), or<br>Clinical Trial Assistant (CTA), but can be<br>entered by any team member, as outlined in<br>each specific protocol.              |  |  |  |  |

**Important!** While it is understood that you might not be able to gather data for *all* fields within the Biorepository tabs, you should enter as much data as possible.

If your protocol has a biorepository, but it has not yet been set up in the CTMS, submit a *CTMS Access Form* to the *DCRI Service Desk* (see "Getting Help").

## **Operating Tips**

#### Viewing screen tabs by default

To see the **Biorepositories** and/or **Biorepository Analyses** screen tabs by default, go to **User Preferences** and *unhide* them in the **Tab Layout** list.

| 🔒 Hor   | me 🔠 Contacts                              | Site Ma | anagement | Counts   | Protocols | Reports | User Preferences |          |  |
|---------|--------------------------------------------|---------|-----------|----------|-----------|---------|------------------|----------|--|
| Profile | Profile Tab Layout Outbound Communications |         |           |          |           |         |                  |          |  |
| Scr     | reerDab Layout                             | Menu    | J 🔹 Quei  | y Search |           | Order   | •                |          |  |
| Order   | Name                                       |         | Hide      |          |           |         |                  |          |  |
| 1       | Home                                       |         |           |          |           |         |                  |          |  |
| 2       | Contacts                                   |         |           |          |           |         |                  |          |  |
| 3       | Site Management                            |         |           |          |           |         |                  |          |  |
| 4       | Accounts                                   |         |           |          |           |         |                  |          |  |
| 5       | Global Database                            |         |           |          |           |         |                  | ~        |  |
| 6       | Protocols                                  |         |           |          |           |         |                  |          |  |
| 7       | Biorepositories                            |         |           |          |           |         |                  | ~        |  |
| 8       | Biorepository Analys                       | es      |           |          |           |         |                  | <b>B</b> |  |
| 9       | Reports                                    |         |           |          |           |         |                  | C        |  |

#### Adjusting column widths

If columns are not wide enough to view column headings, point to the line between column headings, and when you see a doublesided arrow, simply click and drag to expand the column.

|          | Illection Container Description |
|----------|---------------------------------|
| Grev Top | ev Top                          |

#### Copying record details

To make a copy of a record (copying most of the details from the record), highlight the record and then press Ctrl + B.

## **Getting Help**

If you have questions or comments about the content of this QRC, please email <u>IT Training</u> [dcriittrain@dm.duke.edu]. If you experience any technical problems working with the CTMS Biorepository tabs that you are unable to resolve, email the <u>DCRI</u> <u>Service Desk</u> [dcriservicedesk@dm.duke.edu] or, for time-sensitive issues, call them Monday through Friday (6 a.m. to midnight, Eastern time, except holidays) at 919.668.8916.

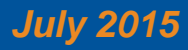

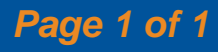